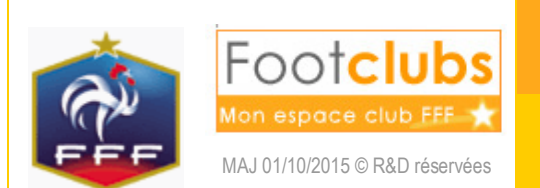

Audiodiagnostic

| Footclubs          |                                                            |                                                                                           |                                                       | Å                                                       |              |
|--------------------|------------------------------------------------------------|-------------------------------------------------------------------------------------------|-------------------------------------------------------|---------------------------------------------------------|--------------|
| Saison 2014-2015 V |                                                            |                                                                                           |                                                       |                                                         |              |
| C Michel PLATINI   | Projet Club > Autodiagnostic > 1                           | Nouveau                                                                                   |                                                       |                                                         |              |
| BBB                | [En savoir +]                                              |                                                                                           |                                                       |                                                         |              |
|                    | Cette fonction permet d'afficher différentes info          | ormations qui concernent le club. Lorsque la<br>pur Valider, Eiche ORGANISATION nº X : Pr | modification est autorisée, les différents            | champs peuvent être mis à jour. Les m                   | odifications |
| Organisation       | ce suppressions sone enregistrees en enquartes             |                                                                                           |                                                       |                                                         |              |
| Projet Club        | Diagnostic                                                 | Créé le                                                                                   | ▲Dernière mise à jour le                              | Par                                                     |              |
| Présentation       |                                                            |                                                                                           | Nouv                                                  | eau diagnostic 🔵                                        |              |
| Autodiagnostic     |                                                            |                                                                                           |                                                       |                                                         |              |
| Candidature label  |                                                            |                                                                                           |                                                       |                                                         |              |
| Editions           | Droits de reproduction et de diffusion réservés © Fédérati | ion Française de Football 1997-2015 Usage stricteme                                       | nt réservé aux clubs de football. L'utilisateur du Si | e reconnaît avoir pris connaissance des <u>Conditio</u> | ns Générales |
| Licences           |                                                            |                                                                                           |                                                       |                                                         |              |
| Educateurs         |                                                            |                                                                                           |                                                       |                                                         |              |
| Joueurs Fédéraux   |                                                            |                                                                                           |                                                       |                                                         |              |
| Autres clubs       |                                                            |                                                                                           |                                                       |                                                         |              |
| Divers             |                                                            |                                                                                           |                                                       |                                                         |              |

L'autodiagnostic permet de vérifier avec des données réelles du club et des éléments déclaratifs ses chances d'obtenir un label avant d'effectuer une demande officielle. Ici apparait la liste des autodiagnostics déjà effectués ou en cours (un seul par type de label et par saison).

Cette opération n'est pas obligatoire pour soumettre une candidature au label.

Pour en créer un nouveau, cliquer sur 'Nouveau diagnostic'.

| Footclubs          |                                                                                                    |
|--------------------|----------------------------------------------------------------------------------------------------|
| Saison 2014-2015 V |                                                                                                    |
| 8 Michel PLATINI   |                                                                                                    |
|                    |                                                                                                    |
| Organisation       |                                                                                                    |
| Projet Club Y      | ×                                                                                                    |
| Présentation       |                                                                                                    |
| Autodiagnostic     | ■ NOUVEAU DIAGNOSTIC                                                                                                    |
| Candidature label  |                                                                                                    |
| Editions           |                                                                                                    |
| Licences           | Saison 2014-2015                                                                                                    |
| Educateurs         | Dagnostic [Bick#Jeducative] ◆                                                                                                    |
| Joueurs Fédéraux   | Auteur Michel PLATINI                                                                                                    |
| Autres clubs       |                                                                                                    |
| Divers             | Valider •                                                                                                    |
|                    |                                                                                                    |
|                    | Droits de reproduction et de diffusion réservés © Fédération Française de Football 1997-2013 Usage strictement réservé aux clubs de football. L'utilisateur du Site<br>recomait avoir pris condisons de des Conditions Générales d'Utilisation du Site, en accepter et en respecter les dispositions. |
|                    |                                                                                                    |
|                    |                                                                                                    |
|                    |                                                                                                    |
|                    |                                                                                                    |
|                    |                                                                                                    |
|                    |                                                                                                    |

Sélectionner le label souhaité et valider.

Dans l'onglet 'Général' vous trouverez la situation actuelle de votre saisie (synthèse de l'évaluation et dernière mise à jour) et une zone 'Notes'.

| Footclubs          |                                                                                                    |                                      |                                          |  |  |
|--------------------|----------------------------------------------------------------------------------------------------|--------------------------------------|------------------------------------------|--|--|
| Saison 2014-2015 🗸 |                                                                                                    |                                      |                                          |  |  |
| 8 Michel PLATINI   | Projet Club > Autodiagnostic > Détail                                                                                                    |                                      |                                          |  |  |
|                    | [En savoir +]                                                                                                    |                                      |                                          |  |  |
|                    | Simulateur du Label Jeunes                                                                                                    |                                      |                                          |  |  |
| Organisation       |                                                                                                    |                                      |                                          |  |  |
| Projet Club 🛛 👻    | Général Formulaires Synthèse                                                                                                    |                                      |                                          |  |  |
| Présentation       | Présentation du simulateur                                                                                                    |                                      |                                          |  |  |
| Autodiagnostic     | Ce simulateur constitue la première version d'un outil d'autodiagnostic conçu au service des clubs, afin que ces derniers puissent, sur la base des critères pris en compte dans l'évaluation                                                                                                    |                                      |                                          |  |  |
| Candidature label  | du Label Jeunes FFF (questionnaire identique), s'autoévaluer et identifier les pistes d'amélioration, avec en lig                                                                                                    | ne de mire les différents niveaux du | Label Jeunes FFF, véritable baromètre de |  |  |
| Editions           | Our unter slut and its and its to be a tank a SEE an aimplement désirement de same the same time de structure                                                                                                    |                                      |                                          |  |  |
| Licences           | Que votre club soit candidat au Label Jeunes rrr ou simplement desireux de connaitre son inveau de structuration, det outil doit vous alder a mieux comprendre la situation de votre club,<br>et à définir ains un vértitable projet de développement en réponse aux constats réalisés et en cohérence avec vos objectifs. |                                      |                                          |  |  |
| Educateurs         |                                                                                                    |                                      |                                          |  |  |
| Joueurs Fédéraux   |                                                                                                    |                                      |                                          |  |  |
| Autres clubs       | Informations complementaires                                                                                                    | Synthèse                             | Dernière mise à 29/09/2015               |  |  |
| Divers             | NOCES                                                                                                    | Label Jaures Nen áligible            | jour 23/03/2013                          |  |  |
|                    |                                                                                                    | Associatif 25/100                    |                                          |  |  |
|                    |                                                                                                    | Sportif 22/109                       | Par Michel PLATINI                       |  |  |
|                    |                                                                                                    | Educatif 0/100<br>Encadrement et     |                                          |  |  |
|                    |                                                                                                    | Formation 12/105                     |                                          |  |  |
|                    |                                                                                                    |                                      |                                          |  |  |
|                    |                                                                                                    |                                      |                                          |  |  |
|                    |                                                                                                    |                                      |                                          |  |  |

Dans l'onglet 'Formulaires' vous trouverez 4 projets concernant votre club. Certaines réponses sont pré-remplies, d'autres sont à compléter.

Il existe différents critères :

- Les critères incontournables (marqués par un petit triangle rouge) vont définir le niveau du label atteignable
- Les autres vous génèrent des points selon les réponses apportées.

Il existe différents types de réponses :

- Les champs pré-remplis non modifiables
- Le 'Oui' ou 'Non' à cocher
- Les listes de choix (une seule réponse)
- Les listes à cocher (plusieurs réponses possibles)

**Astuce :** Des info-bulles sont disponibles sur les critères ou les cases correspondants aux réponses du club, sur la colonne 'Points / Niveau' et sur les mots « Information ».

| Footclubs          |                                                                                 |                              |                       |                   |  |  |
|--------------------|---------------------------------------------------------------------------------|------------------------------|-----------------------|-------------------|--|--|
| Saison 2014-2015 V |                                                                                 |                              |                       |                   |  |  |
|                    | An an an an an an an an an an an an an an                                       |                              |                       |                   |  |  |
|                    | Projet Club > Autodiagnostic > Detail En conic +1                               |                              |                       |                   |  |  |
|                    |                                                                                 |                              |                       |                   |  |  |
| Organisation       | Simulateur du Label Jeunes                                                      |                              |                       |                   |  |  |
| Projet Club V      | Général Formulaires Synthèse                                                    |                              |                       |                   |  |  |
| Présentation       |                                                                                 |                              |                       |                   |  |  |
| Autodiagnostic     | Associatif Sportif Educatif Encadrement et Formation                            |                              |                       |                   |  |  |
| Candidature label  |                                                                                 |                              |                       |                   |  |  |
| Editions           |                                                                                 | Réponse club                 | Points /Niveau        | 25 / Non éligible |  |  |
| Editions           | Reconnaissance d'utilité publique                                               |                              |                       |                   |  |  |
| Licences           | Le club dispose-t-il d'un agrément Jeunesse et Sport ?                          | Oui                          | Elite                 | Information (!)   |  |  |
| Educateurs         | Bases sécuritaires                                                              |                              |                       |                   |  |  |
| Joueurs Fédéraux   | utilise ?                                                                       | 🔍 Oui 🔾 Non                  | Elite                 | Information (!)   |  |  |
| Autres clubs       | Le club utilise-t-il des buts fixés au sol ?                                    | 🖲 Oui 🔾 Non                  | Elite                 | Information (!)   |  |  |
| Divers             | Effectif minimum de jeunes pratiquants                                          |                              |                       |                   |  |  |
|                    | Nombre de licenciés U6-U9 et U6F-U9F                                            | 66                           | Elite                 | Information (!)   |  |  |
|                    | Nombre de licenciés U10-U11 et U10F-U11F                                        | 69                           | Elite                 | Information (!)   |  |  |
|                    | Nombre de licencies U12-U13 et U12F-U13F                                        | 35                           | Elite                 | Information (!)   |  |  |
|                    | Effectifs ieunes                                                                | 88                           | Liite                 | Information (!)   |  |  |
|                    | Pourcentage de licenciés U6-U11 et U6F-U11F                                     | 52.33%                       | 2                     | Information (!)   |  |  |
|                    | Pourcentage de licenciés U12-U15 et U12F-U15F Pour obtenir des points, la do    | nnée doit être au moins supé | rieure ou égale à 25% | ion (!)           |  |  |
|                    | Pourcentage de licenciés U16-U19 et U16F-U19F                                   | 20.16 %                      | 1.5                   | Information (!)   |  |  |
|                    | Pourcentage de licenciées U6F-U13F                                              | 1.76 %                       | 0                     | Information (!)   |  |  |
|                    | Nombre de licenciées U14F-U19F                                                  | 0                            | 0                     | Information (!)   |  |  |
|                    | Pourcentage de licences 'Mutation' U7-U11 et U7F-U11F                           | 2.36 %                       | 2                     | Information (!)   |  |  |
|                    | Pourcentage de licences 'Mutation' U12-U15 et U12F-U15F                         | 9.86 %                       | 1.5                   | Information (!)   |  |  |
|                    | Pourcentage de licences 'Mutation' U16-U19 et U16F-U19F                         | 9.62 %                       | 2                     | Information (!)   |  |  |
|                    | Taux de fidélisation des licenciés U6-U10 et U6F-U10F de la saison N -1         | 63.44 %                      | 1.5                   | Information (!)   |  |  |
|                    | Taux de fidélisation des licenciés U11-U14 et U11F-U14F de la saison N -1       | 56.04 %                      | 0                     | Information (!)   |  |  |
|                    | Taux de fidélisation des licenciés U15-U18 et U15F-U18F de la saison N -1       | 54.05%                       | 0                     | Information (!)   |  |  |
|                    | Taux de fidélisation des licenciées U6F-U10F de la saison N -1                  | %                            |                       | Information (!)   |  |  |
|                    | Taux de fidélisation des licenciées U11F-U18F de la saison N -1                 | %                            |                       | Information (!)   |  |  |
|                    | Ratio entre le nombre d'encadrants licenciés et le nombre de pratiquants U6-U19 |                              |                       | · · · · ·         |  |  |

| Footclubs                        |                     |              |                |                                           |   |
|----------------------------------|---------------------|--------------|----------------|-------------------------------------------|---|
| Saison 2014-2015 V               | Général Formulaires | Synthèse     | onnalatear e   | a Luber Jeanes                            |   |
| Organisation                     | Résultat Calculé    |              |                |                                           |   |
| Projet Club V<br>Présentation    | Non éligible        | Espoir Ex    | cellence Elite |                                           |   |
| Candidature label                | Synthèse générale   | e (1)        |                |                                           | ^ |
| Licences<br>Educateurs           | (Associatif)        | (Sportif)    | (Educatif)     | Synthese<br>(Encadrement et<br>Formation) |   |
| Joueurs Fédéraux<br>Autres clubs | Elite               | Elite        | Elite          | Elite                                     |   |
| Divers                           | Excellence          | Excellence   | Excellence     | Excellence                                |   |
|                                  |                     |              |                |                                           |   |
|                                  | Espoir              | Espoir       | Espoir         | Espoir -                                  |   |
|                                  | Non éligible        | Non éligible | Non éligible   | Non éligible                              |   |

L'onglet 'Synthèse' vous permet de voir de manière synthétique le résultat de vos réponses :

- Un résultat calculé de l'ensemble du dossier (ci-dessus en haut)
- Une synthèse générale (ci-dessus en bas)
- une zone détail par projet (ci-dessous) avec le niveau atteignable (cumul de l'incontournable et du cumulable).

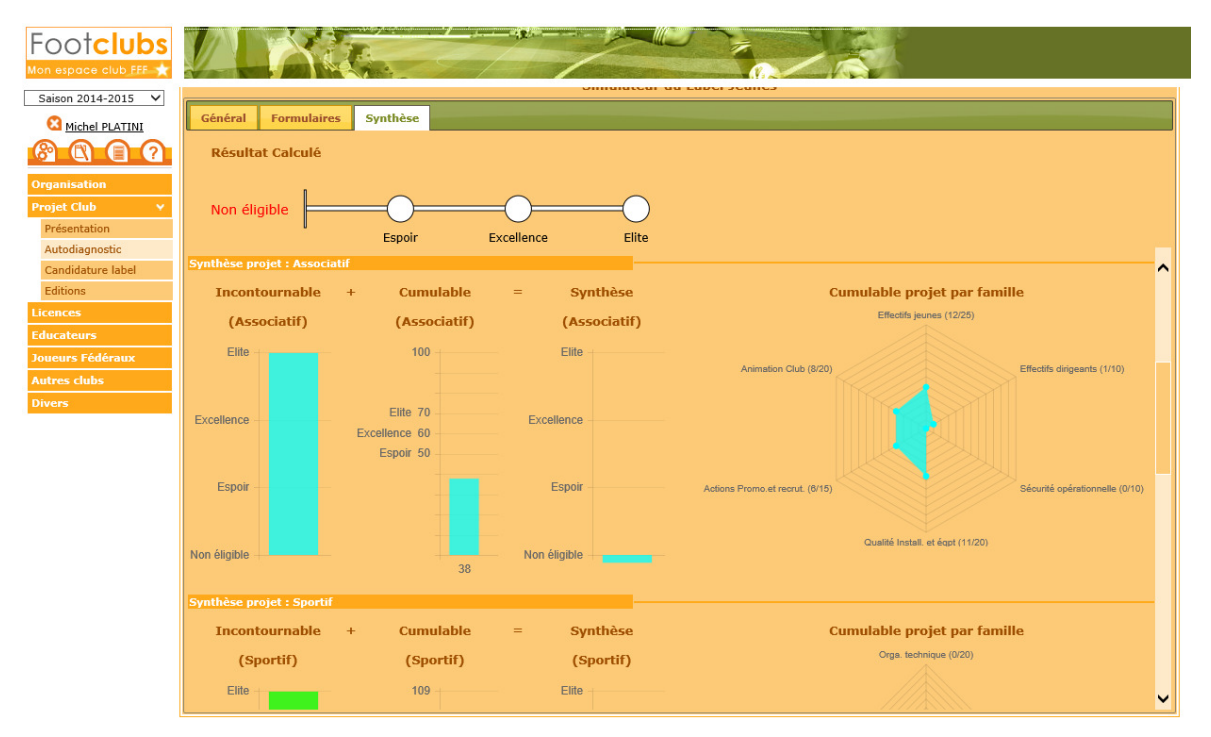

C'est ici que vous pouvez voir si vous êtes éligible à un label et à quel niveau (Espoir, Excellence ou Elite). Le graphique le plus à droite de chaque projet vous permet aussi d'analyser dans quel domaine vous avez le plus à progresser.

Si vous passez d'un onglet à l'autre, vous pouvez obtenir ce message même si vous n'avez rien modifié, mais des informations calculées ont pu être mises à jour. Dans ce dernier cas 'Rafraichir' n'aura aucun effet et vous devrez 'Valider'.

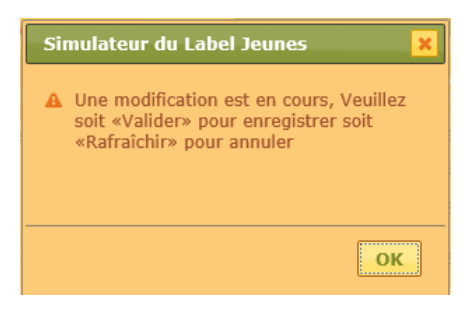

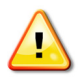